# 雇用保険個人番号登録・変更届

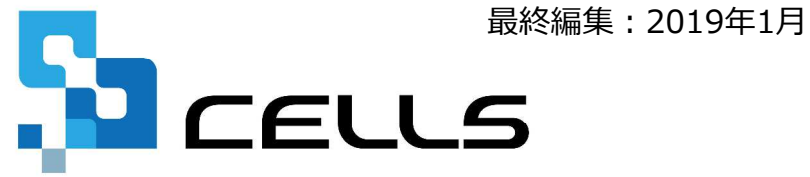

〒485-0014 愛知県小牧市安田町190 サポートセンターお問合せ E-mail <u>info@cells.co.jp</u>

#### 雇用保険個人番号登録・変更届

| 事前準備               | •••P.3  |
|--------------------|---------|
| 作成画面の起動方法          | •••P.4  |
| 雇用保険個人番号登録・変更届の作成  | •••P.5  |
| 電子申請データの作成         | •••P.6  |
| 電子申請データの送信         | •••P.7  |
| 送信前の電子申請データの確認・削除  | •••P.8  |
| 申請後に状況がエラーとなった場合   | •••P.9  |
| 申請データを取下げしたい場合     | •••P.10 |
| 申請データ取下げ後のステータスの流れ | •••P.11 |

#### 事前準備 電子申請する前に・・・

O社会保険労務士の電子証明書はパソコンにインストールされていますか?

また有効期限は切れていませんか?古い電子証明書が残っていると、正常に送信されない場合があるため、削除をおこなってください。

https://www.cells.co.jp/daityo-s/archives/59571

〇台帳起動画面の「事務所情報他」から連絡先に関する情報が登録されていますか?

- ○事業所台帳の会社情報フォーム「基本データ」タブに、電子申請で利用できない文字が、 含まれていませんか?(住所欄にローマ数字、名称や氏名に機種依存文字など)
- ○事業所台帳の会社情報フォーム「電子申請」タブにPDF形式の提出代行証明書が、 登録されていますか?
- 〇事業所台帳の会社情報フォーム「電子申請」タブに、電子申請で利用できない文字が、 含まれていませんか?住所欄は都道府県名から登録されていますか?
- 〇初めて電子申請をおこなう場合は、「電子申請マニュアル 初期設定編」をご覧ください。
   <a href="https://www.cells.co.jp/daityo-s/wp-content/uploads/manual/esyokinew.pdf">https://www.cells.co.jp/daityo-s/wp-content/uploads/manual/esyokinew.pdf</a>

● 電子申請で利用できない文字
 □ーマ数字(I I I II IV V VI VI VI IV IX X)、機種依存文字(高、﨑、㈱、예など)、半角カタカナ

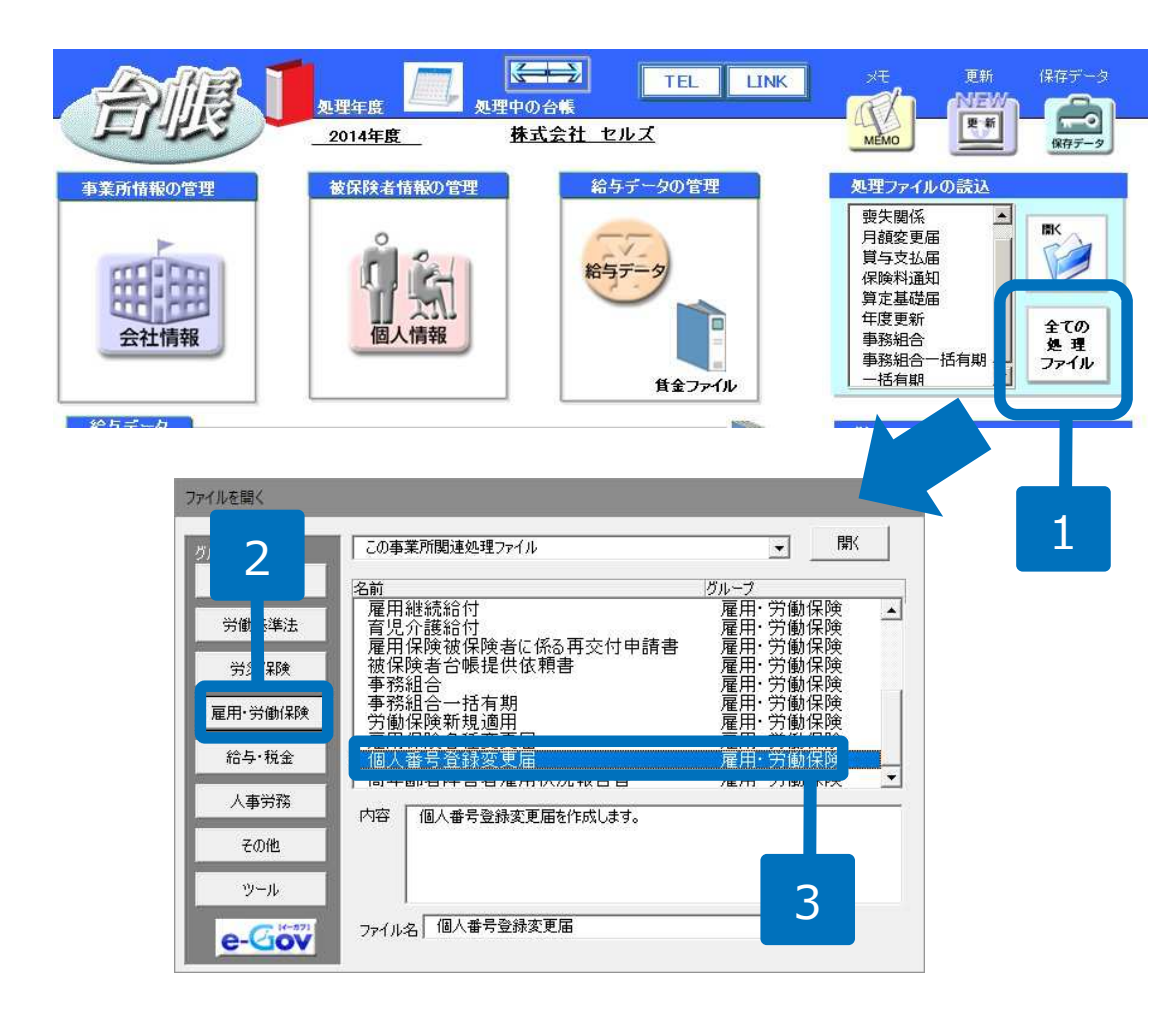

- 1. 「全ての処理ファイル」をクリックします。
- グループで「雇用・労働保険」を 選択します。
- 3. 「個人番号登録変更届」を選択し 開きます。

## 個人番号登録・変更届の作成

| ⑦ 個人番 <sup>+</sup>  | 号登録・変更届                                                     | 1 個人避択 印刷 <b>e-Gióv</b> 6 読込 |
|---------------------|-------------------------------------------------------------|------------------------------|
| 45-55 12-50         | 個人選択                                                        | 2 ×                          |
| 張崇種別<br>10701       | 加藤朗加藤郎介                                                     | 届出区分 変更 ▼                    |
| 2.個人番号              | 天塚 京子 月黒 守                                                  | 個人番号 796019670448 認証·取得      |
| 4.被保険者番号            |                                                             | 変更前個人番号 4                    |
|                     | 2                                                           | 日雇番号                         |
| 0.ga (JyJ)//        |                                                             | メモ欄                          |
| 6.性別<br>(1男)<br>2女) |                                                             |                              |
| 8.事業所名 [            |                                                             |                              |
| メモ欄                 | <ul> <li>○ 全て ● 在職者 ○ 退職者</li> <li>○ 雇田(保険抽(保険者)</li> </ul> |                              |
|                     | <ul> <li>○ /ш/лінкранація</li> <li>一 検索</li></ul>           |                              |
|                     |                                                             | ок                           |
|                     |                                                             |                              |
|                     |                                                             |                              |
|                     |                                                             |                              |

1. 「個人選択」をクリックします。

- 2. 「該当者」をクリックします。
- 3. 届出区分をリストボックスより選択します。
- 個人番号を直接入力します。「個人情報」 で登録している場合は「認証・取得」ボタンをクリックし、「従業員利用認証※」を入力することで自動的に表示されます。
   ※台帳起動後一度でも従業員利用認証を利用している場合は、表示が出ません。
- 5. 内容が確定したら「OK」をクリックします。
- 6. 電子申請する場合は「e-Gov」ボタンをク リックします。

●「保存」をしておくことで、後ほど、その内容を「読込」から戻して使うことが可能です。 ※マイナンバー部分は保存されません。

### 雇用保険個人番号登録・変更届の電子申請

#### e-Gov 一括電子申請 個人番号登録•変更届 / 電子申請

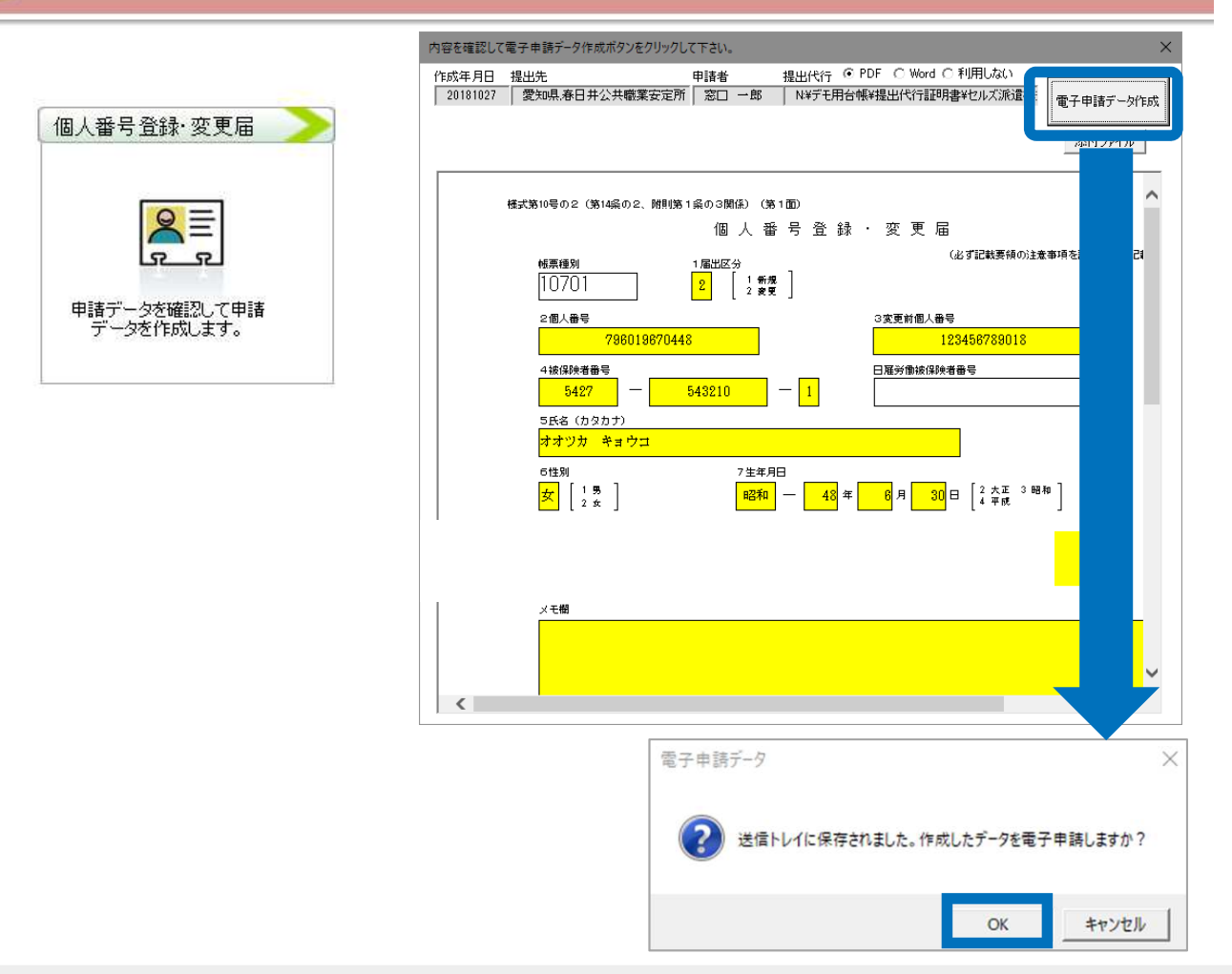

添付ファイルがあれば指定し 「電子申請データ作成」をク リックします。 「送信トレイに保存されまし

た。作成したデータを電子申 請しますか?」のメッセージ が表示されたら「OK」をク リックします。

- 添付する内容があればデータを作成する前にPDFを作成後、パソコンに保存しておき、「電子申請データ作成」の下にある「添付 ファイル」で選択します。添付ファイルサイズは、提出代行証明書などを含む全体のファイルの合計が20MB以内に収まるように してください。
- 「添付ファイル」ボタンからは「One shot PDF」機能により、自由に行政への連絡内容を入力したPDFファイルを作成して添付 できます。「One shot PDF」機能の詳細はこちら https://www.cells.co.jp/consult/yuukou/egov/post-24381

## 電子申請データの送信

| ファイル     | MyMenu | 木  | -4 ł | 挿入                                              | 描画             | ページ レイアウト | 数式       | データ         | 校問      | 表示                       | 開発                | アドイン                 | ヘルプ       | ACROBAT   | Cellsドライブ | 業務日誌 | セルズサポート | 電子申請データー   | 覧  |
|----------|--------|----|------|-------------------------------------------------|----------------|-----------|----------|-------------|---------|--------------------------|-------------------|----------------------|-----------|-----------|-----------|------|---------|------------|----|
| 表示状態     | すべての事業 | IM | *    | <ul><li>⇒ 今月</li><li>⇒ 先月</li><li>歳 索</li></ul> | 1<br>2<br>2    | 1         | <b>₽</b> | <b>学</b> 送信 | 2 影行    | 戶<br>印<br>別<br>司<br>一括申請 | <b>)</b> 期<br>定   | <b>赵丁</b><br>終<br>了  |           |           |           |      |         |            |    |
| R1C1     |        | *  | ×    | ~                                               | f <sub>x</sub> | UserNo    |          |             |         |                          |                   |                      |           |           |           |      |         |            |    |
| 作成日      |        | 方法 | 提出先  |                                                 | 種              | 手続名       |          | 会社          | 1名      |                          |                   | 内容                   |           | ŝ         | 達番号       |      | 状況      | 公文書 処理     | Ħ  |
| 09/29 08 | 8:24   | 一括 | 大曽根  |                                                 | 社              | 年金 未送信トレ  | f        | 把来在         | 14      | 715.9                    |                   |                      | AH-9      |           | 山谷        |      |         | 3          | ×  |
| 09/26 14 | 4:58   | 一括 | 大曽根  |                                                 | 社              | 取得 09/29  | 08:24    | 大曽根         | 社社      | 年金手                      | 帳再交(              | ব                    |           | 業<br>- カフ | 岩崎亀       | 次郎   |         |            |    |
| 09/26 14 | 4:37   | 一括 | 春日井  |                                                 | 雇              | 喪失        |          |             |         |                          |                   |                      |           |           |           |      |         |            |    |
| 09/26 14 | 4:23   | 一括 | 大曽根  |                                                 | 社              | 取得        |          |             |         |                          |                   |                      |           |           |           |      |         |            |    |
| 09/26 10 | 0:55   | 一括 | 大曽根  |                                                 | 社              | 扶養        |          |             |         |                          |                   | 2                    | )         |           |           |      |         |            |    |
| 09/26 09 | 9:58   | 一括 | 刈谷   |                                                 | 雇              | 氏名        |          |             |         |                          |                   |                      |           |           |           |      |         |            |    |
| 09/12 18 | 8:12   | 一括 | 岐阜北  |                                                 | 社              | 取得        |          |             |         |                          |                   |                      |           |           |           |      |         |            | 16 |
| 09/05 18 | 8:13   | 一括 | 刈谷   |                                                 | 社              | 取得        |          |             |         |                          |                   |                      |           |           |           |      |         |            |    |
| 09/05 18 | 8:10   | 一括 | 刈谷   |                                                 | 社              | 取得        |          |             |         |                          |                   |                      |           |           |           |      |         |            |    |
| 08/30 09 | 9:02   | 一括 | 浜松東  |                                                 | 社              | 取得        |          |             |         |                          |                   |                      |           |           |           |      | 匚 全1    | このデータを選択する |    |
| 08/23 1  | 7:34   | 一括 | 大曽根  |                                                 | 社              | 取得        |          |             |         |                          |                   |                      |           |           |           |      |         | 申請する       | 1  |
| 08/23 09 | 9:31   | 一括 | 品川   |                                                 | 雇              | 取得        |          | -           | 5 -> 14 | . =±                     |                   |                      |           |           |           |      |         | 10070      | J  |
| 08/21 10 | 5:06   | 一括 | 浜松東  |                                                 | 社              | 取得        |          | -           | 6-77-H  | 198                      |                   |                      |           |           | <u></u> , | ***  | -       |            |    |
|          |        |    |      |                                                 |                |           |          |             |         |                          | 器択し<br>申請作<br>はい( | たデータ<br>牛数 : 1<br>Y) | を申請<br>件) | latin 1   | ,         |      |         |            |    |

- エクセルメニューバー「電子 申請データ一覧」より「送 信」をクリックします。
- 2. 作成したデータを選択し、青 色に反転させたうえで、「申 請する」をクリックします。
- 「選択したデータを申請しま すか?」と表示されましたら 「はい」をクリックします。
- 状況が「送信待機」となり、
   一定時間経過後、送信済に変わります。
- 社労士認証が複数インストールされている場合は、手順3.の際に申請に 使用する社労士認証をダブルクリックして選択してください。
- 送信待機から送信済には約6分以内に切り替わりますが、Cellsドライブサーバーの状態によって時間は前後します。申請後の管理については別冊マニュアルを ご覧ください。

【申請後のデータ管理】

https://www.cells.co.jp/daityo-s/wp-content/uploads/manual/sinnseisitaato-nodtetakannri.pdf

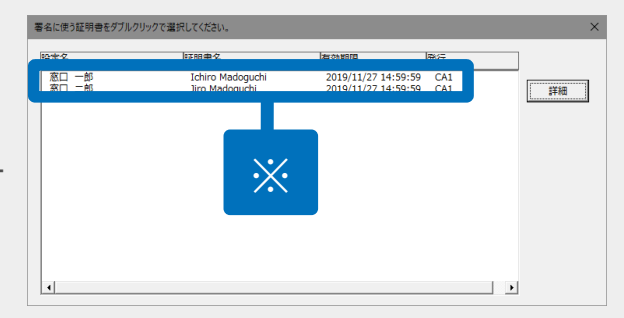

#### 送信前の電子申請データの確認・削除

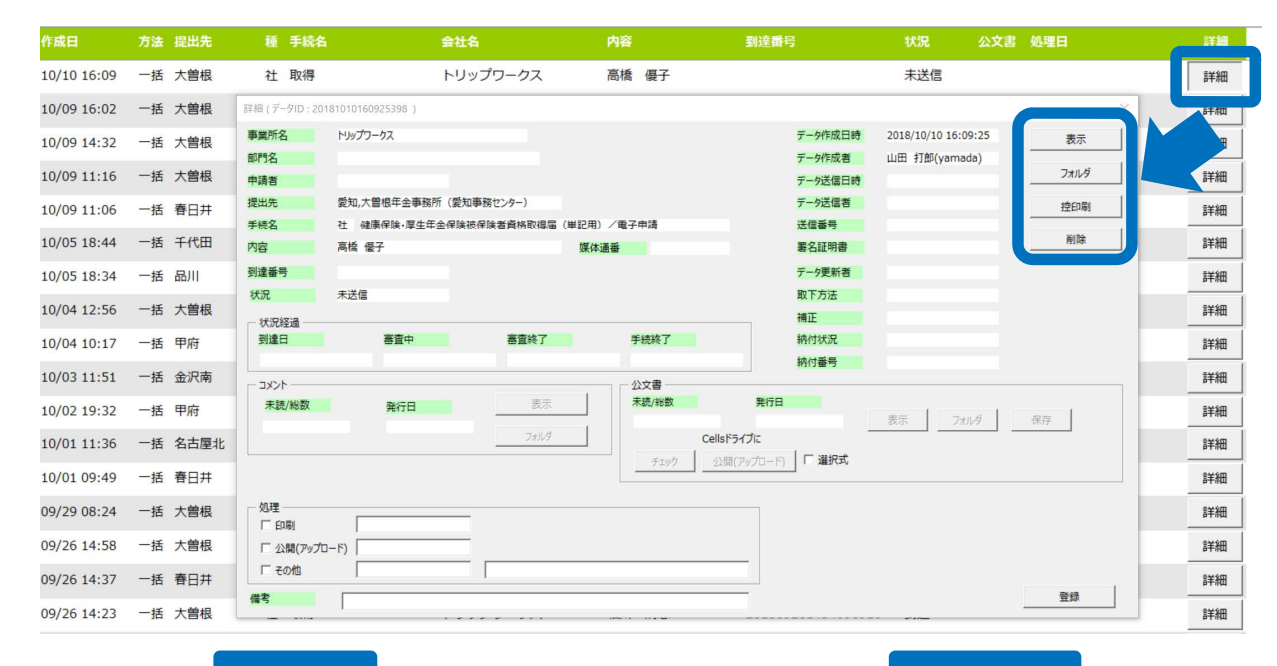

該当データの「詳細」ボタンをクリック します。それぞれボタンに応じて以下の 処理をおこないます。

#### 表示:申請データの表示

フォルダ:申請データを構成している ファイルが確認できるフォルダを表示 **控印刷**:A4用紙に申請概要を印刷 **削除**:この電子申請データを削除

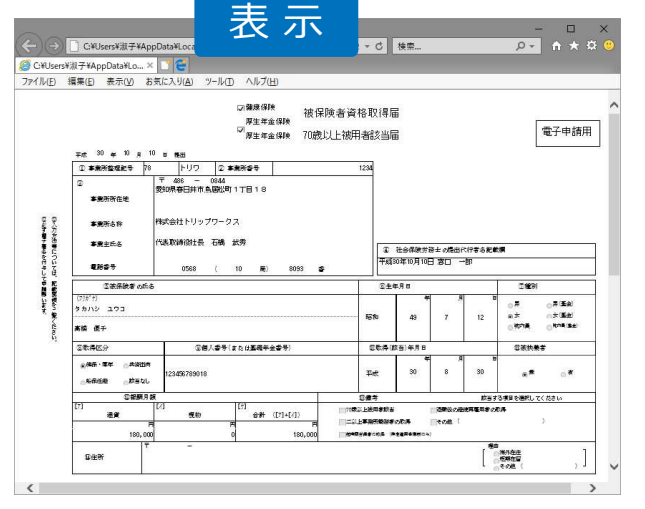

| ナビザーション<br>ウインドウ・ | <ul> <li>2回 中アイコン III 小アイコン</li> <li>2回 一覧 III: 詳細</li> <li>レイアウト</li> </ul> | 並べ替え ()     現在のビュー | <ul> <li>         ファイル名拡張子     </li> <li>         ■ PELファイル<br/>表示/非     </li> </ul> | レニー<br>選択した項目を<br>表示しない<br>表示 | オブ |
|-------------------|------------------------------------------------------------------------------|--------------------|--------------------------------------------------------------------------------------|-------------------------------|----|
| · ← · → · · ↑     | ≪ eGov → 20181010160                                                         | 92 v ඊ             | 20181010160925398のた                                                                  | ¥荣                            |    |
| □ 名前              | ~                                                                            | 更新日時               | 種類                                                                                   | サイズ                           |    |
| 49500002          | 20562030122.xsl                                                              | 2018/10/10 7:28    | XSL スタイルシート                                                                          | 156 KB                        |    |
| 49500002          | 20562030122_01.xml                                                           | 2018/10/10 7:28    | XML ドキュメント                                                                           | 4 KB                          |    |
| 📄 kousei.xi       | nl                                                                           | 2018/10/10 7:28    | XML ドキュメント                                                                           | 7 KB                          |    |
| 🔊 teishutu        | daiko.pdf                                                                    | 2018/10/10 7:28    | Adobe Acrobat D                                                                      | 78 KB                         |    |
| 4個の項目             |                                                                              |                    |                                                                                      |                               | 18 |

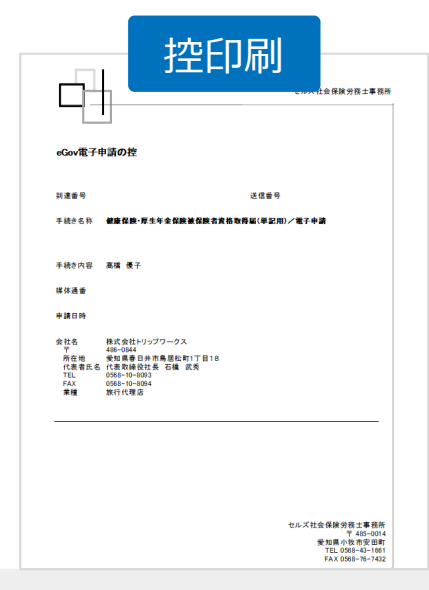

PE

● 上記操作は送信後にもおこなえます。

#### 申請後に状況がエラーとなった場合

送信後、状況がエラーとなった場合は、ボタンをクリックしエラー内容を確認してください。

あらためてエラー個所を修正し、電子申請データを作成し直して送信してください。

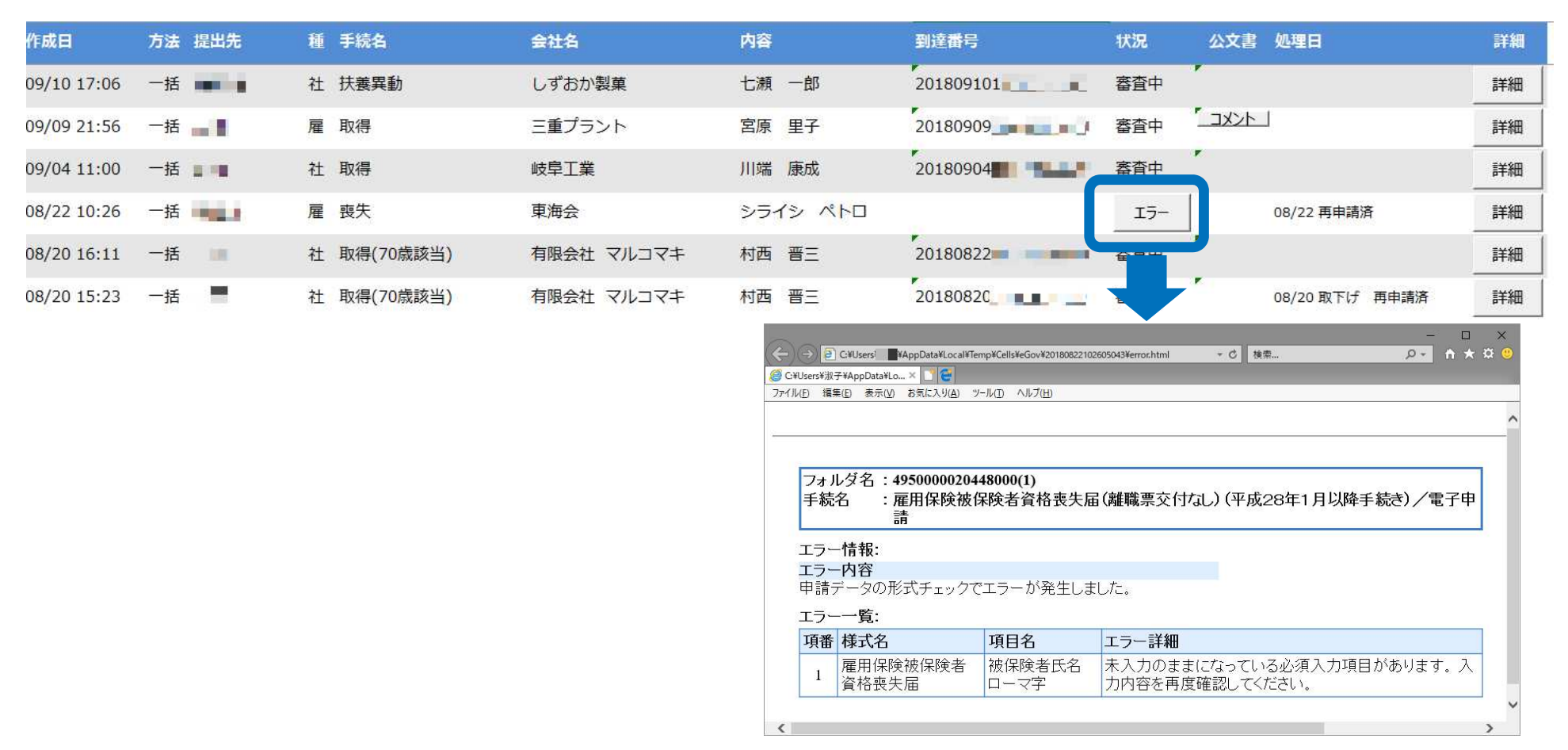

- エラーとなった手続きは行政に到達していません。
- 一度申請したデータは、エラー個所のみを直し再申請できないため、届出を作成し直す必要があります。

申請データを取下げしたい場合

送信後、取下げしたい申請データの「詳細」ボタンから「取下げ」をクリックします。

※イメージ画像は適宜、該当の手続名に読み替えてください。

| 作成日                                                    | 提出先                                                            | 種                      | 手続名                                                                 | 会社名                                                                                                    |                                                                                                    | 内容                                                                                                    | 到達番号                                                                       | 状況                                                    | 公文書 処理日                                                                                                    |                                                     | 詳細 |
|--------------------------------------------------------|----------------------------------------------------------------|------------------------|---------------------------------------------------------------------|----------------------------------------------------------------------------------------------------|----------------------------------------------------------------------------------------------------|----------------------------------------------------------------------------------------------------|----------------------------------------------------------------------------|-------------------------------------------------------|----------------------------------------------------------------------------------------------------|-----------------------------------------------------|----|
| 01/16 15:0                                             | 9 新宿                                                           | 雇                      | 取得                                                                  | (Martinet                                                                                                    |                                                                                                    | 811 MA                                                                                                    | 2019011                                                                    | 審査中                                                   |                                                                                                    |                                                     | 詳細 |
| 01/14 14:3                                             | 1 春日井                                                          | 雇                      | 取得                                                                  | Charles and street in such                                                                                                    | -                                                                                                    | -                                                                                                    | 2019011                                                                    | 審査中                                                   | <u>-142k</u>                                                                                                    |                                                     | 詳細 |
| 01/10 10:1<br>※内取中<br>の取<br>の<br>り<br>い<br>の<br>り<br>に | <sup>3 春日井</sup><br>Fげ理由に<br>こ合わせて<br>「処理項目「<br>国面の「処<br>Q下げ理由 | <sup>雇</sup><br>つ変申そ理が | <sup>取得</sup><br>いては、適<br>更してくだ<br>請データ横<br>の他」欄と<br>日」に取下<br>表示されま | <ul> <li>1</li> <li>1</li> <li>2</li> <li>、</li> <li>取下げ</li> <li>さい。</li> <li>の「詳細」</li> <li>申請データ</li> <li>げした日</li> <li>す。</li> </ul> | 詳細(デークID:<br>事業所名<br>部門名<br>申請者<br>提出先<br>手続名<br>内容<br>到達番号<br>状況<br>び況経過<br>2019/01/16<br>□メント<br>未読/総数<br>「 印刷<br>「 公職(アッフ<br>「 その他 | →送信ID:<br>株式会社<br>東京都, 公共職業安定所<br>雇 雇用保険被保険者資格取得届(平成<br>201901<br>審査中 申請データの取下げ<br>15:20:07 20<br>発気<br>取下げ理由 | eGoviD: )<br>2 8年1月以降手続き) /電子申請<br>陳体通番<br>配 雇用保険被保険者資格<br>申請内容に記載誤りがあったため | データ作成日<br>データ作成者<br>データ送信者<br>送信番号<br>署名証明書<br>デーク更新者 | <ul> <li>2019/01/16 15:09:07</li> <li>2019/01/16 15:11:26</li> <li>201901</li> <li>201901</li> <li>第二日</li> </ul> | 表示       フォルダ       空印刷       削除       取下げ       更新 | ¥細 |
|                                                        |                                                                |                        |                                                                     |                                                                                                    | 備考                                                                                                    |                                                                                                    |                                                                            |                                                       |                                                                                                    | 登録                                                  |    |

● 取下げできるのは雇用保険申請データの状況が「到達」「審査中」の場合のみです。社会保険の取下げはできません。

- ソフトからの取下げができない場合、管轄の提出先へ取下げの依頼が必要です。依頼時に「到達番号」が必要になります。
- 取下げ中のステータスは、到達や審査中と同様で削除ができません。取下げ済になると削除が可能です。

申請データ取下げ後のステータスの流れ

#### 取下げ後のステータスの流れは下記の通りです。

※イメージ画像は適宜、該当の手続名に読み替えてください。

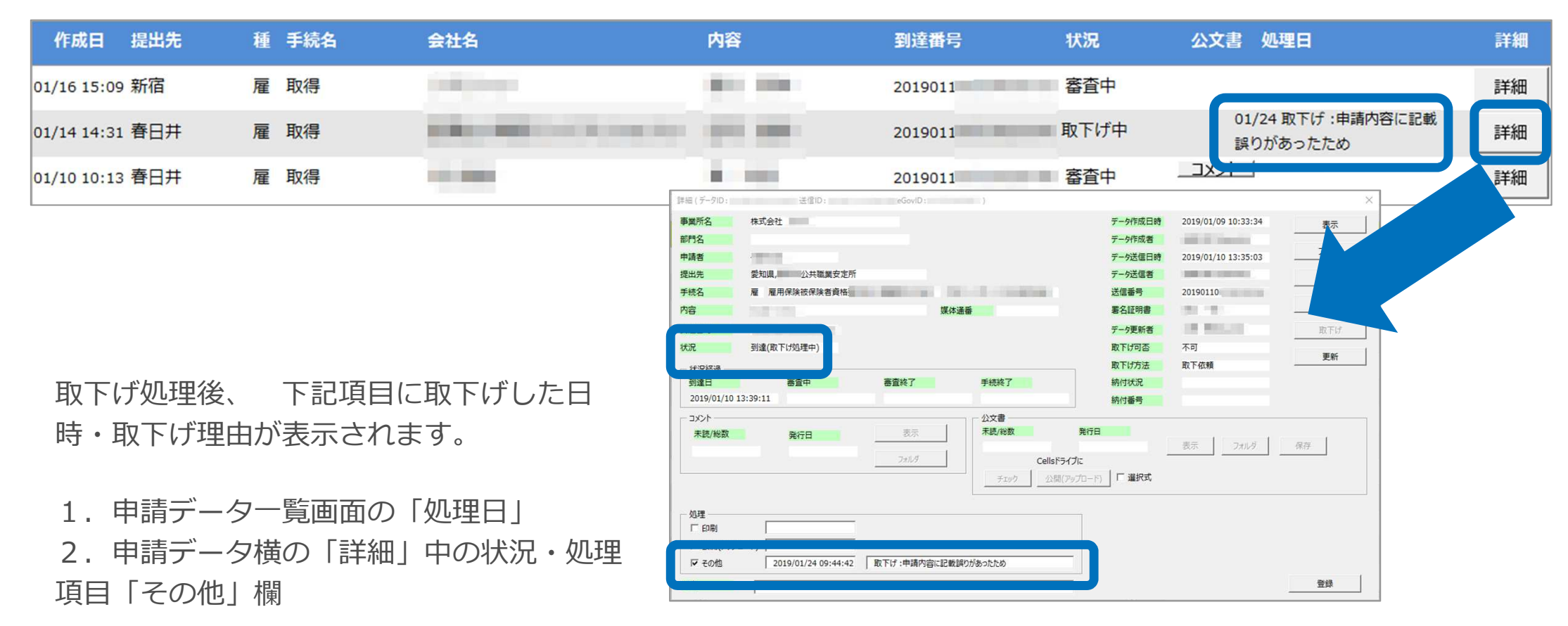

- ●申請データ横の「詳細」中の状況は、取下げ時点の状況に「取下げ処理中」と追加【例:到達(取下げ処理中)、審査中(取下げ処理中)】され、最後は「手続終了(取下げ済)」へと変化します。
- 申請データー覧画面では「取下げ中」「取下げ済」の2パターンです。